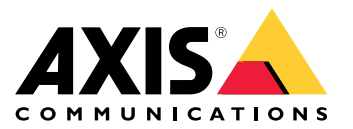

Benutzerhandbuch

# Inhalt

| Produktübersicht          | 3<br>4 |
|---------------------------|--------|
| Informationen zum Produkt | 1      |
|                           | т<br>4 |
| Audio                     | t      |
| Lreignisse                | 4      |
| Fehlersuche               | 3      |
| Technische Daten          | 7      |
|                           | 7      |
|                           | 4      |
| Anschlusse                | /      |

## Produktübersicht

# Produktübersicht

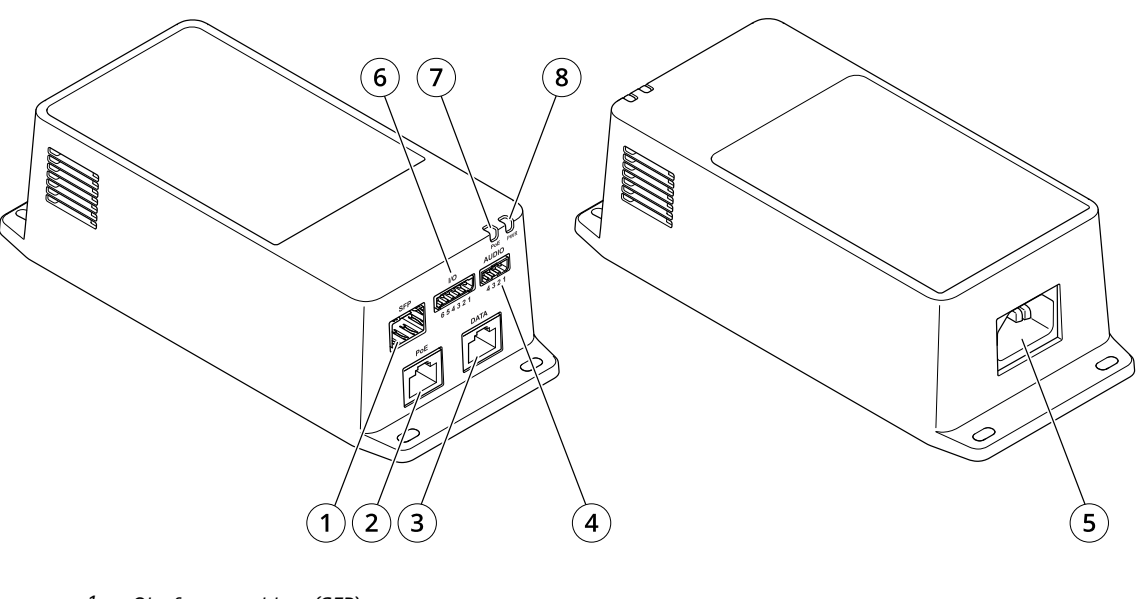

- 1 Glasfaseranschluss (SFP)
- 2 RJ45-Netzwerk-Anschluss (PoE)
- 3 Ethernet-Anschluss RJ45 (DATEN)
- 4 Audioanschluss
- 5 Stromanschluss
- 6 E/A-Anschluss
- 7 LED PoE
- 8 Netz-LED

### **Einrichten**

### Einrichten

### Informationen zum Produkt

Wenn Sie Ihr Produkt an eine unterstützte Axis Netzwerk-Kamera mit der neuesten Firmware-Version anschließen, werden die Einstellungen für Audio und E/A auf der Webseite der Kamera angezeigt.

Sie können alle in diesem Handbuch beschriebenen Einstellungen über die Webseite der Kamera vornehmen.

### Audio

#### Videoaufzeichnungen mit Audio ergänzen

Audio aktivieren:

- 1. Gehen Sie zu Settings > Audio (Einstellungen > Audio) und wählen Sie die Option Allow audio (Audio zulassen).
- 2. Gehen Sie zu Input > Type (Eingang > Typ) und wählen Sie Ihre Audioquelle aus.

Das beim Aufzeichnen von Video zu verwendende Videostreamprofil bearbeiten:

- 3. Gehen Sie zu Settings > Stream (Einstellungen > Videostream) und klicken Sie auf Stream profiles (Videostreamprofile).
- 4. Wählen Sie das Videostreamprofil aus und klicken Sie auf Audio (Audio).
- 5. Aktivieren Sie das Kontrollkästchen und wählen Sie die Option Include (Integrieren) aus.
- 6. Klicken Sie auf Save (Speichern).
- 7. Close (Schließen) anklicken.

#### Zwei-Wege-Kommunikation zulassen

#### Hinweis

Wenn Sie die bidirektionaler Audiokommunikation über die Benutzeroberfläche der Kamera eingerichtet haben, verwenden Sie ein Video Management System, um die Funktion zu nutzen.

- 1. Schließen Sie ein Mikrofon an den Audioeingang an.
- 2. Schließen Sie einen Lautsprecher an den Audioausgang an.

Zwei-Wege-Audio auf der Webseite der Kamera zulassen:

- 1. Wechseln Sie zu Settings > Stream (Einstellungen > Videostream) (Videostream) und beziehen Sie Audio ein.
- 2. Wechseln Sie zu Settings > Audio (Einstellungen > Audio) und vergewissern Sie sich, dass Audio zulässig ist.
- 3. Stellen Sie sicher, dass Mode (Modus) auf Full duplex (Vollduplex) eingestellt ist.

### Ereignisse

### Lösen Sie eine Aktion aus

- 1. Um eine Aktionsregel einzurichten, Settings > System > Events (Einstellungen > System > Ereignisse) aufrufen. Die Regel legt fest, wann das Gerät bestimmte Aktionen durchführt. Regeln können eingerichtet werden als: geplant, wiederkehrend oder zum Beispiel auch als durch Bewegungserkennung ausgelöst.
- 2. Wählen Sie die **Condition (Bedingung)** aus, die erfüllt sein muss, um die Aktion auszulösen. Wenn für die Regel mehrere Bedingungen definiert werden, müssen zum Auslösen der Aktion alle Bedingungen erfüllt sein.

### **Einrichten**

3. Wählen Sie, welche Aktion das Gerät bei erfüllten Bedingungen durchführen soll.

#### Hinweis

Damit Änderungen an einer aktiven Aktionsregel wirksam werden, müssen Sie die Regel neu starten.

#### Aufzeichnen eines Videos bei Erfassung einer Bewegung durch einen PIR-Melder

#### Erforderliche Hardware

- Dreiadriges Kabel (Masse, Stromversorgung, E/A)
- Axis PIR-Melder

### HINWEIS

#### Hinweis

Informationen zum E/A-Anschluss finden Sie unterAnschlüsse auf Seite 7.

- 1. Schließen Sie das Erdungskabel an Kontakt 1 (GND/-) an.
- 2. Schließen Sie das Netzkabel an Kontakt 2 (12-V-Gleichstromausgang) an.
- 3. Schließen Sie das E/A-Kabel an Kontakt 3 (E/A-Eingang) an.

Anschließen des Kabels an den E/A-Anschluss des PIR-Melders

- 1. Schließen Sie das andere Ende des Erdungskabels an Kontakt 1 (GND/-) an.
- 2. Schließen Sie das andere Ende des Stromkabels an Kontakt 2 (Gleichstromeingang/+) an.
- 3. Schließen Sie das andere Ende des E/A-Kabels an Kontakt 3 (E/A-Ausgang) an.

Konfigurieren des E/A-Ports auf der Webseite der Kamera

- 1. Rufen Sie Settings > System (Einstellungen > System) > I/O-Ports (E/A-Ports) auf.
- 2. Wählen Sie im Aufklappmenü Port 1 die Option Input (Eingang) aus.
- 3. Geben Sie dem Eingangsmodul einen aussagekräftigen Namen.
- 4. Wählen Sie im Aufklappmenü die Option Closed circuit (Geschlossener Schaltkreis) aus, damit der PIR-Melder ein Signal an die Kamera sendet, wenn er eine Bewegung misst.

Damit die Kamera die Aufzeichnung startet, wenn sie ein Signal vom PIR-Melder empfängt, müssen Sie auf der Webseite der Kamera eine Regel erstellen.

# Fehlersuche

## Fehlersuche

### Der Midspan fährt nicht hoch.

- Überprüfen Sie, ob das Netzkabel ordnungsgemäß angeschlossen ist.
- Ziehen Sie das Netzkabel vom Gerät ab, stecken Sie es erneut ein, und prüfen Sie dann die Anzeigen beim Hochfahren.
- Überprüfen Sie, ob das Netzkabel funktionsfähig ist.

### Das eingeschaltete Gerät arbeitet nicht

- Überprüfen Sie, ob das Gerät für den PoE-Betrieb geeignet ist.
- Überprüfen Sie, ob ein 1:1-verdrahtetes Standardkabel der Kategorie 5e/6 mit vier Paaren verwendet wird.
- Stellen Sie sicher, dass das strombetriebene Gerät an den PoE-Port angeschlossen ist.
- Wenn Sie einen externen Power-Splitter verwenden, stellen Sie sicher, dass dieser funktioniert.
- Stellen Sie sicher, dass kein Kurzschluss zwischen den Twisted-Pair-Kabeln oder zwischen den RJ-45-Steckern besteht.
- Wenn möglich, sollten Sie dasselbe strombetriebene Gerät an einen anderen Midspan anschließen.

#### Das Endgerät funktioniert, aber es besteht keine Datenverbindung

- Wenn Sie ein RJ45-Ethernet-Kabel verwenden, stellen Sie sicher, dass ein 1:1-verdrahtetes Standardkabel der Kategorie 5e/6 mit vier Paaren verwendet wird.
- Wenn Sie ein RJ45-Ethernet-Kabel verwenden, überprüfen Sie, dass die Länge des Ethernet-Kabels 100 Meter (330 Fuß) von der Ethernet-Quelle zum Last- bzw. ortsfernen Endgerät nicht überschreitet.
- Wenn Sie ein Glasfaserkabel verwenden, stellen Sie sicher, dass es sich bei Kabel und SFP-Modul um den jeweils richtigen Typ handelt und dass das Kabel funktionsfähig ist.
- Wenn Sie einen externen Power-Splitter verwenden, stellen Sie sicher, dass dieser funktioniert.
- Wenn möglich, sollten Sie dasselbe strombetriebene Gerät an einen anderen Midspan anschließen.

# Technische Daten

## Technische Daten

# LED-Anzeigen

Netz-LED

| LED-Farbe | Verhalten   | Beschreibung |  |
|-----------|-------------|--------------|--|
| Aus       |             | Deaktiviert  |  |
| Grün      | Durchgehend | Einschalten  |  |

LED PoE

| LED-Farbe | Verhalten   | Beschreibung                                                                                                    |  |
|-----------|-------------|----------------------------------------------------------------------------------------------------|--|
| Aus       |             | Kein Gerät verbunden.                                                                                                    |  |
| Rot       | Durchgehend | Es ist ein Remotegerät<br>angeschlossen, aber<br>PoE-Aushandlung ist<br>fehlgeschlagen oder der<br>Port ist überlastet bzw.<br>kurzgeschlossen. |  |
| Grün      | Durchgehend | Es ist ein Remote-Gerät<br>angeschlossen, die<br>PoE-Aushandlung war<br>erfolgreich und der Port<br>liefert Strom.                              |  |

## Anschlüsse

### Netzwerk-Anschluss

Dieses Produkt verfügt über mehrere Netzwerkanschlüsse:

- PoE: RJ45-Anschluss mit High Power over Ethernet (High PoE)
- SFP: SFP-Anschluss zum Anschließen eines SFP-Moduls an ein Glasfaserkabel
- DATEN: RJ45-Anschluss zum Anschließen eines Geräts an ein RJ45-Ethernet-Kabel

#### Hinweis

Sie können ein Gerät entweder an den SFP-Port oder an den Datenport anschließen. Wenn Sie zwei Geräte anschließen, ein Gerät an jedem Port, hat das am SFP-Port angeschlossene Gerät Priorität.

### Audioanschluss

Vierpolige Klemmleiste für Audioeingang und -ausgang.

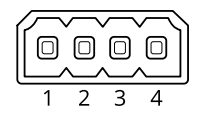

## Technische Daten

| Funktion        | Kontakt | Hinweise                |
|-----------------|---------|-------------------------|
| Erde (GND)      | 1       | Erdung                  |
| 12 V            | 2       | 12 V für externe Quelle |
| Leitungseingang | 3       | Audioeingang            |
| Ausgang         | 4       | Audioausgang            |

### E/A-Anschluss

Digitaler Eingang – Zum Anschließen von Geräten, die zwischen geöffnetem und geschlossenem Schaltkreis wechseln können wie etwa PIR-Sensoren, Tür- und Fensterkontakte sowie Glasbruchmelder.

**Digitaler Ausgang –** Zum Anschluss externer Geräte wie Relais und LEDs. Die angeschlossenen Geräte können über die Anwendungsprogrammierschnittstelle VAPIX<sup>®</sup>, ein Ereignis oder die Produktwebseite aktiviert werden.

EIN/AUS - Schaltet den PoE-Ausgang ein oder aus.

6-poliger Anschlussblock

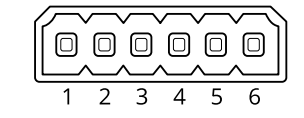

| Funktion                                 | Kon-<br>takt | Hinweise                                                                                                    | Technische Daten                                   |
|------------------------------------------|--------------|----------------------------------------------------------------------------------------------------|----------------------------------------------------|
| Erdung<br>Gleichstrom                    | 1            |                                                                                                    | 0 V Gleichstrom                                    |
| Gleichstromaus-<br>gang                  | 2            | Darf für die Stromversorgung von Zusatzgeräten verwendet werden.<br>Hinweis: Dieser Kontakt darf für den Stromausgang verwendet<br>werden.                                                                                                    | 12 V Gleichstrom<br>Max. Stromstärke = 50 mA       |
| Konfigurierbar<br>(Ein- oder<br>Ausgang) | 3-5          | Digitaleingang – zum Aktivieren an Kontakt 1 anschließen; zum<br>Deaktivieren nicht anschließen.                                                                                                    | 0 bis max. 30 V Gleichstrom                        |
|                                          |              | Digitaler Ausgang – Interne Verbindung mit Kontakt 1 (Gleichstrom<br>Erdschluss), wenn aktiviert; unverbunden, wenn deaktiviert. Bei<br>Verwendung mit einer induktiven Last wie etwa einem Relais muss<br>zum Schutz vor Spannungssprüngen eine Diode parallel zur Last<br>geschaltet werden. | 0 bis max. 30 V Gleichstrom,<br>Open-Drain, 100 mA |
| CAM EIN/AUS                              | 6            | CAM EIN: Damit die Kamera eingeschaltet bleibt, lassen Sie diesen<br>Pin potentialfrei (getrennt).<br>CAM AUS: Schließen Sie die Kamera an Pin 1 an, um sie<br>auszuschalten.                                                                                                    |                                                    |

Beispiel

## **Technische Daten**

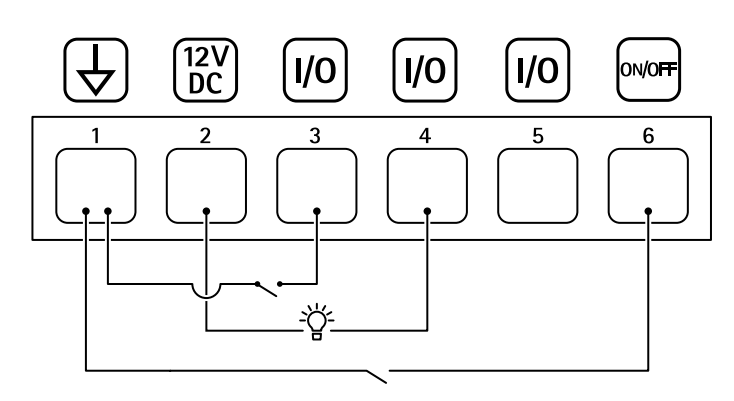

- 1 Erdung Gleichstrom
- Gleichstromausgang 12 V, max. 50 mA Konfigurierbarer E/A 2
- 3
- 4 Konfigurierbarer E/A
- 5 Konfigurierbarer E/A
- 6 CAM EIN/AUS

Benutzerhandbuch AXIS TU8003 90 W Connectivity Midspan © Axis Communications AB, 2021 - 2022 Ver. M3.2 Datum: Juni 2022 Art.-Nr. T10166241